## بسمہ تعالی

010101010101010101010101010101010101

راهنمای ثبت نام در سامانه آموزش های الکترونیکی مرکز آموزش و پژوهش های توسعه و آینده نگری سازمان مدیریت و برنامه ریزی استان کهگیلویه و بویر احمد

ابتدا وارد سامانه http://kblms.smtc.ac.ir می شوید.

در قسمت عضویت با وارد نمودن شماره همراه در درگاه مورد نظر و دریافت پیام تأیید و درج در سامانه مورد نظر، نسبت به ثبت اطلاعات کاربری و مشخصات فردی خود اقدام نموده و در پایان قسمت تأیید را کلیک نمائید.

حساب کاربری و رمز ورود کد ملی شما می باشد.

## به سامانه آموزشهای الکترونیکی خوش آمدید.

در سمت راست صفحه وارد صفحه اصلی سایت شوید از قسمت پایین، پنلهای دورههای (مدیران، شغلی و فرهنگی و عمومی) دوره های مورد نظر خود را انتخاب نموده و جهت ثبت نام اقدام نمایید.

به عنوان مثال: پنل دورههای عمومی مسلسه (کلیک نمایید)

دورهای که مد نظر می باشد را مشاهده نمایید (انتخاب نموده) و در سمت چپ ثبت نام خود را انجام دهید.

برای دوره هایی که به صورت آنلاین برگزار می گردد، نکات ذیل را به ترتیب رعایت بفرمایید: - حتما نرم افزار آدوب کانکت بر روی سیستم شما نصب باشد .
- اگر دوره نیاز به آزمون داشته باشد، فایل جهت مطالعه در سامانه قرار خواهد گرفت .
- قرم نظرسنجی (را پاسخ بفرمایید ).
- در صورتی که دوره دارای آزمون باشد ،توسط همکاران آموزش در سامانه اطلاع رسانی خواهد شد .

در صورت هر گونه سئوال یا مشکل با شماره تماس <u>۳۳۲۳۰۰۶۵</u> ( دفتر آموزش و پژوهش ) تماس حاصل فرمایید.

گروه آموزش و توانمند سازی مرکز آموزش و پژوهش های توسعه و آینده نگری استان کهگیلویه و بویر احمد